## Navigating the Qualifying Exam Tool

Graduate Academic Services

Viterbi Admission and Student Engagement

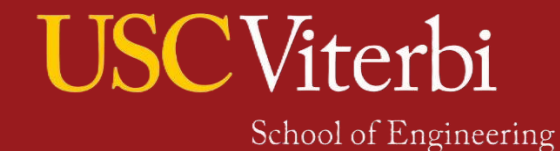

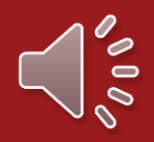

### Establishing a Qualifying Exam Committee

- Log into myViterbi
- Click on "PhD Committee Systems and Forms"

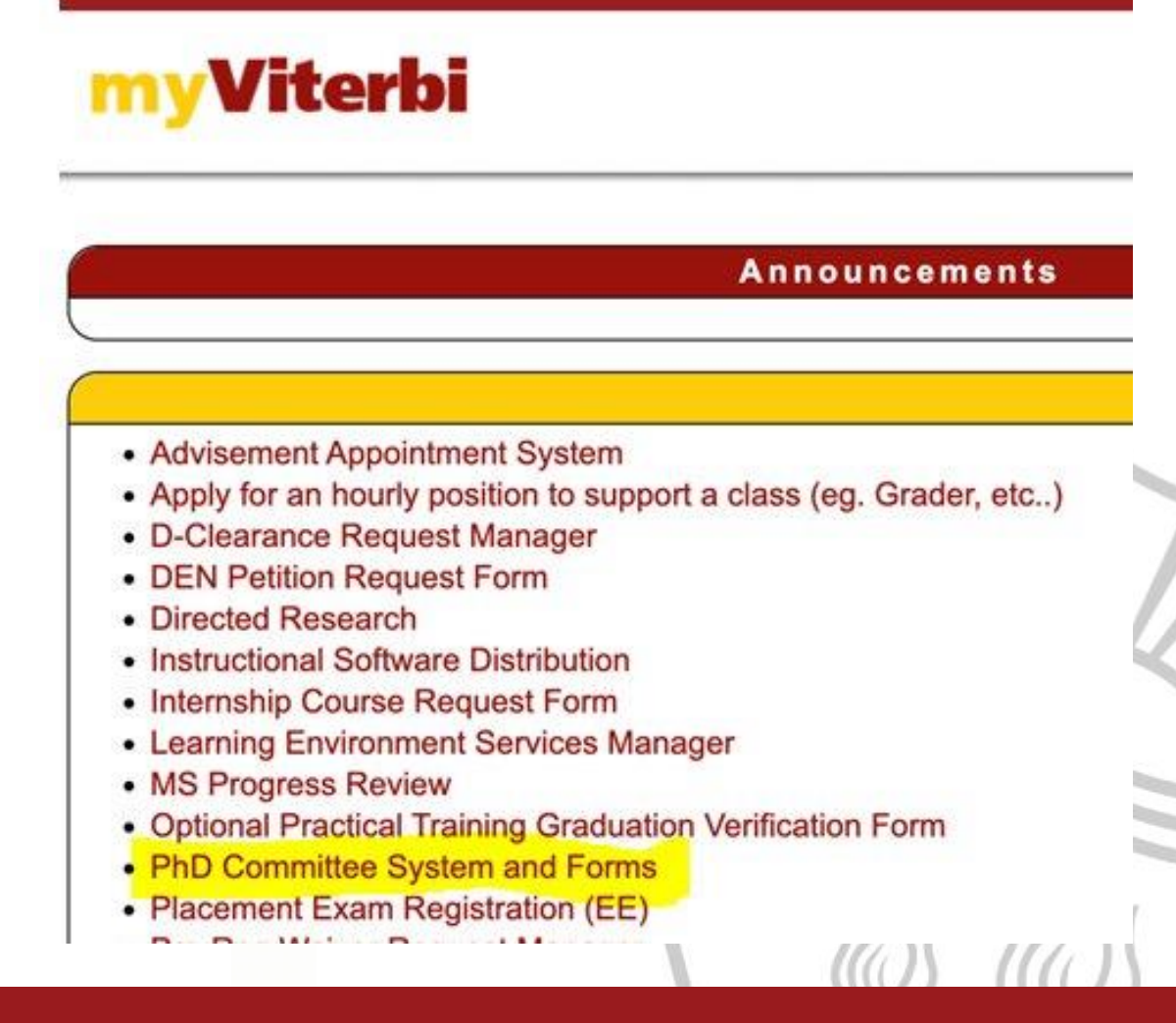

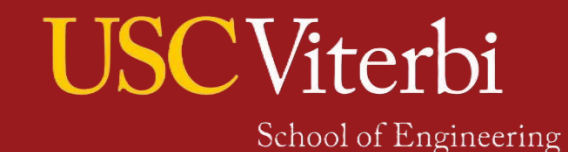

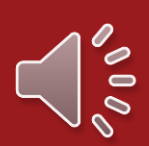

### Accessing the System

| Switch to Faculty/Staff System | Viterbi IT Resources | Viterbi Service Desk | Logout |
|--------------------------------|----------------------|----------------------|--------|

#### **PhD Committee Request Form**

This page will be used for you to assemble your PhD committees (both Qualifying Exam committee and eventually your dissertation commitee). If this is your first visit here, the system has created a draft committee request form; click on the "View Qual" button below to get started.

| ID                        | MAJOR                                                                                               | SUBMITTED        | LAST UPDATED      | STATUS |  |
|---------------------------|----------------------------------------------------------------------------------------------------|------------------|-------------------|--------|--|
| View Qual                 | Engineering Environmental Engineering (400)                                                         |                  |                   | Draft  |  |
| Showing 1 to 1 of 1 entry |                                                                                                    |                  |                   |        |  |
| Return to myViterbi       |                                                                                                    |                  |                   |        |  |
| • By accessir data and g  | ng this tool for the first time, it triggers an automated<br>enerates your initial PhD Qual record. | process that rev | iews your student |        |  |
| The newly                 | created Oual Record will be set to "Draft".                                                         |                  |                   |        |  |

- You can submit a New PhD Quals proposal only if you do not currently have a pending (non-Approved, or non-Denied) request.
- Begin the form process by clicking view qual

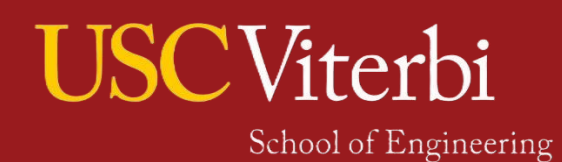

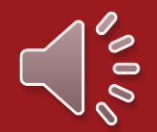

### Qualifying Exam Request: Details Screen

Once you click on "view qual" you are taken to the view details page:

Here you have access to:

- Committee Member Assembly
- Supporting documents submission
  - Example:
    - Written exam
- Status of Form:
  - Status of your form: "Draft" means that you can make as many changes as you need without triggering notifications to faculty or advisors.
  - "In Review" means that your record is currently being reviewed and or signed off by your selected faculty.

|                                                                 |                                     | PhD Commi                      | ittee Request Fo        | orm            |                           |                             |
|-----------------------------------------------------------------|-------------------------------------|--------------------------------|-------------------------|----------------|---------------------------|-----------------------------|
| Request Details                                                 |                                     |                                |                         |                |                           |                             |
| Committee Assembly<br>Date Assembly in Progress<br>Download PDF | Exam Com<br>Date Pendi<br>PDF Pendi | pleted<br>ng<br>ng             | Initiated<br>10-08-2024 |                | Last Update<br>10-31-2024 | Current Status<br>In Review |
| Student Information                                             |                                     |                                | _                       | -              |                           |                             |
| Name                                                            |                                     | USCID                          | Em                      | all<br>@usc.ed | 1                         |                             |
| Major<br>Civil Engineering (665)                                |                                     | GPA                            | Uni<br>72               | ts Completed   |                           |                             |
| Exam Results                                                    |                                     |                                |                         |                |                           |                             |
| PASSED/NOT PASSED<br>Pending                                    | Written Examination<br>10-30-2024   | Oral Examination<br>11-12-2024 |                         |                | Submitted By<br>Pending   | Submitted On<br>Pending     |
|                                                                 |                                     | Your results are pend          | ing your committee      | r's sign-off.  |                           |                             |
|                                                                 |                                     |                                | 1                       | 1              |                           | -                           |
|                                                                 |                                     |                                |                         |                | Na                        |                             |

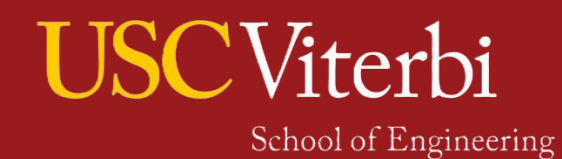

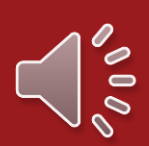

### **Committee Assembly**

To begin adding committee members:

٠

- Click on "+" under action to add a committee member
- Committee Status Report Committee Chair (typically your Faculty Advisor)
- × Committee Chair must have an appointment in Sonny Astani Department of Civil and Environmental Engineering.
- × Two other members must also have an appointment in Sonny Astani Department of Civil and Environmental Engineering.
- $\boldsymbol{\mathsf{X}}$  One of three members above must be tenured.
- old X At least four members must be tenured, tenured-track or approved research faculty.
- × The 'outside member' must have a primary USC appointment outside Sonny Astani Department of Civil and Environmental Engineering.
- X Committee does not have 5 Members.

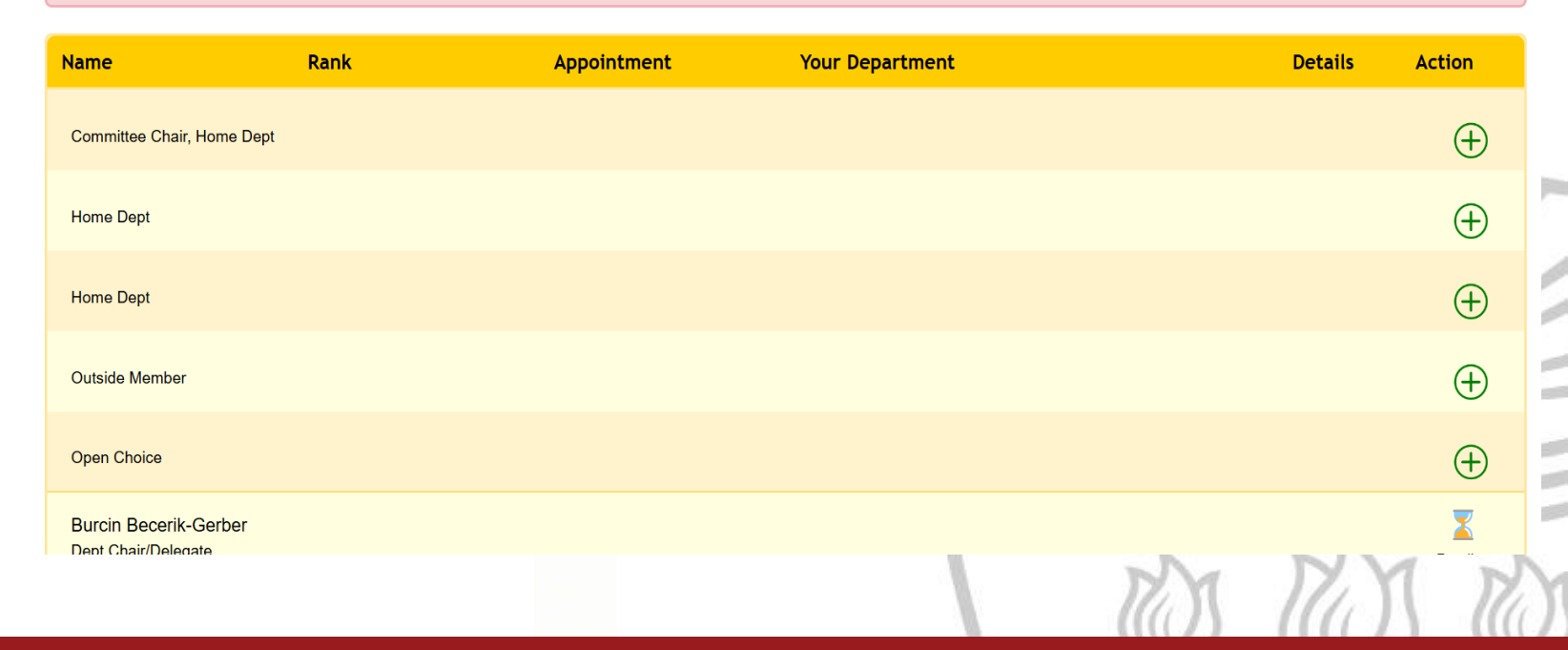

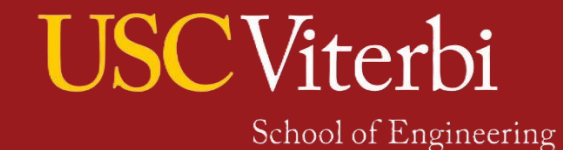

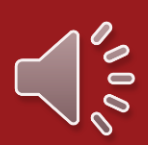

### Committee Assembly: Adding a Faculty Member

- For USC Viterbi Faculty: Typing the faculty's last name will display a list of all faculty members appropriate to the submission requirements.
- You can designate if the faculty member is outside of Viterbi, or outside of USC for your "Outside Member" and "Open Choice" selects.

| a summer a summer subject a summer                                  | tee Chair (typically your Faculty Advisor)                                                                                |                                                   |      |
|---------------------------------------------------------------------|----------------------------------------------------------------------------------------------------|---------------------------------------------------|------|
| X Committee Chair must have an<br>X Two other members must also h   | appointment in Sonny Astani Department of Civil and Environ<br>ave an appointment in Sonny Astani Department of Civil and | mental Engineering.<br>Environmental Engineering. |      |
| X One of three members above m<br>X At least four members must be I | ust be tenuned.                                                                                                    |                                                   |      |
| × The 'outside member' must have                                    | a primary USC appointment outside Sonny Astani Departm                                                                    | ent of Civil and Environmental Engineering.       |      |
| X Committee does not have 5 Me                                      | nders.                                                                                                    |                                                   |      |
| Faculty Member's Details                                            |                                                                                                    |                                                   | _    |
| Last Name                                                           | First Name                                                                                                    | Middle Name                                       |      |
|                                                                     |                                                                                                    |                                                   |      |
|                                                                     |                                                                                                    |                                                   | · /  |
|                                                                     |                                                                                                    | Add to Committee                                  |      |
|                                                                     |                                                                                                    |                                                   | - // |
| Cancel                                                              |                                                                                                    |                                                   | - K  |
|                                                                     |                                                                                                    |                                                   |      |
|                                                                     |                                                                                                    |                                                   |      |
|                                                                     |                                                                                                    |                                                   |      |
|                                                                     |                                                                                                    |                                                   |      |
|                                                                     |                                                                                                    |                                                   |      |
|                                                                     |                                                                                                    |                                                   |      |

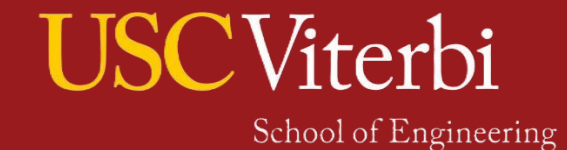

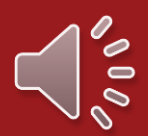

### Committee Assembly: Adding a Faculty Member Outside Viterbi or external to USC

- Faculty members outside of Viterbi or external to USC require you to provide additional information
  - Email, Rank, Appointment, Department.
  - Non-USC Faculty will additionally require the faculty's CV.
- You will not be able to add a faculty without having all their proper information (including CVs)

| Faculty member is OUSC Viterbi Fa       | culty OUSC non-Viterbi Faculty ONon-USC Faculty |               |     |
|-----------------------------------------|-------------------------------------------------|---------------|-----|
| Last Name                               | First Name                                      | Middle Name   |     |
| For Non-USC faculty, please provide the | information below.                              |               |     |
| Email                                   | Upload CV [PDF Only]                            |               |     |
|                                         | Choose File No file chosen                      |               |     |
|                                         |                                                 | Add to Commit | tee |
| Cancel                                  |                                                 |               |     |
|                                         |                                                 |               |     |
|                                         |                                                 |               |     |
|                                         |                                                 |               |     |
|                                         |                                                 |               |     |
|                                         |                                                 | N N N         | 1   |

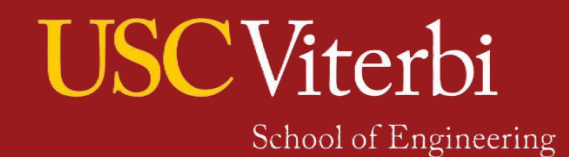

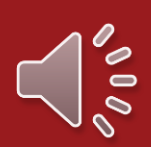

# Committee Assembly: Incomplete Assembly Committee Form

- An incomplete or improperly assembled will inform the student by having the "Committee Status Report' colored in red/rose, with X (instead of checkmark) next to requirements that aren't met.
- X circle button allows you to remove the committee member and change
- + circle button allows you to add the committee member
- Once the top box is green, that means you satisfy the requirement of the committee, and you can then press the submit committee button on the bottom to proceed

Committee Status Report - Committee Chair (typically your Faculty Advisor)

✓ Committee Chair must have an appointment in Sonny Astani Department of Civil and Environmental Engineering.

× Two other members must also have an appointment in Sonny Astani Department of Civil and Environmental Engineering.

✓ One of three members above must be tenured.

✓ At least four members must be tenured, tenured-track or approved research faculty.

✓ The 'outside member' must have a primary USC appointment outside Sonny Astani Department of Civil and Environmental Engineering.

) My committee has a co-chair (this is uncommon and should first be discussed with your committee chair)

| Name                                         | Rank                | Appointment  | Your Department                                                   | Details | Action    |
|----------------------------------------------|---------------------|--------------|-------------------------------------------------------------------|---------|-----------|
| Committee Chair, Home Dept                   | Professor           | Tenured      | Sonny Astani Department of Civil and<br>Environmental Engineering |         | $\otimes$ |
| Home Dept                                    | Associate Professor | Tenured      | Sonny Astani Department of Civil and<br>Environmental Engineering |         | $\otimes$ |
| Home Dept                                    |                     |              |                                                                   |         | $\oplus$  |
| Open Choice                                  | Assistant Professor | Tenure Track | Biological Sciences                                               |         | $\otimes$ |
| Outside Member                               | Professor           | Tenured      | Aerospace and Mechanical Engineering                              |         | $\otimes$ |
| Burcin Becerik-Gerber<br>Dept Chair/Delegate |                     |              |                                                                   |         | Pending   |
| Erik A Johnson<br>Dean/Delegate              |                     |              |                                                                   |         | Pending   |
| Please add members to your                   | r committee.        |              |                                                                   |         |           |
|                                              |                     |              |                                                                   | -       |           |
|                                              |                     |              |                                                                   | 1       | N         |
|                                              |                     |              |                                                                   | 17.55   | -177      |

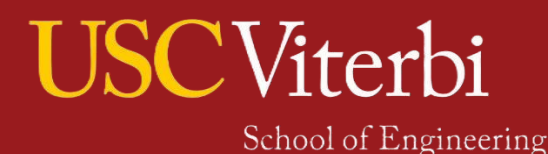

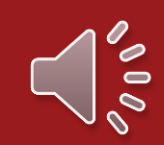

## Committee Assembly: Completed Assembly Committee

### Form

- Once the committee is submitted for approval, changes cannot be made.
- Once a proper committee is assembled the student will be able to submit the committee for review by clicking the "Submit" button.
- The "Submit" button will only appear if the "Committee Status Report" is colored green and has all checkmarks.
- Any external faculty members will have their text highlighted in red
- Any faculty outside USC will also have their CV (pdf) available.
- Faculty who have not accepted the assembly invite will be denoted by an hourglass icon with the text "Pending" below.
- The student will be able to see which faculty accepted their participation denoted by a green checkmark inside a circle icon.

#### Committee Members

Committee Status Report - Committee Chair (typically your Faculty Advisor)

- ✓ Committee Chair must have an appointment in Sonny Astani Department of Civil and Environmental Engineering.
- ✓ Two other members must also have an appointment in Sonny Astani Department of Civil and Environmental Engineering
- $\checkmark$  One of three members above must be tenured
- $\checkmark$  At least four members must be tenured, tenured-track or approved research faculty.
- ✓ The 'outside member' must have a primary USC appointment outside Sonny Astani Department of Civil and Environmental Engineering.

My committee has a co-chair (this is uncommon and should first be discussed with your committee chair).

| Name                            | Rank                          | Appointment        | Your Department                                                   |            | Details | Action       |
|---------------------------------|-------------------------------|--------------------|-------------------------------------------------------------------|------------|---------|--------------|
| Committee Chair, Home Dept      | Professor                     | Tenured            | Sonny Astani Department of Civil and<br>Environmental Engineering |            |         | $\bigotimes$ |
| Home Dept                       | Assistant Professor           | Tenure Track       | Sonny Astani Department of Civil and<br>Environmental Engineering |            |         | $\bigotimes$ |
| Home Dept                       | Associate Professor           | Tenured            | Sonny Astani Department of Civil and<br>Environmental Engineering |            |         | $\bigotimes$ |
| Open Choice                     | Professor                     | Clinical Scholar   | Neurological Surgery                                              |            |         | $\bigotimes$ |
| Outside Member                  | Associate Professor           | Tenured            | Population and Public Health Sciences                             | 😁 Download |         | $\bigotimes$ |
| Dept Chair/Delegate             |                               |                    |                                                                   |            |         | $\bigotimes$ |
| Erik A Johnson<br>Dean/Delegate |                               |                    |                                                                   |            |         | $\bigotimes$ |
| You have finalized your Com     | nmittee and submitted your re | equest, thank you. |                                                                   |            |         |              |
|                                 |                               |                    |                                                                   |            | 1111    |              |

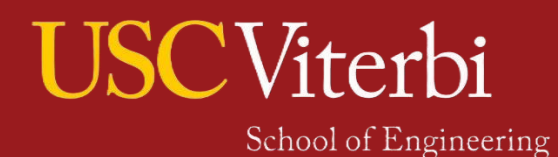

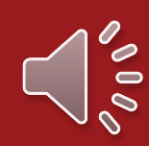

### Entering your Oral Examination Date

#### Ελαιτι πηστητατιστι απα πτεματατιστι

| Please provide the below exam date(s).                                                                                                    |   |
|----------------------------------------------------------------------------------------------------|---|
| Oral Examination       mm/dd/yyyy                                                                                                    |   |
| I understand that these are the date(s) that the committee will be made aware of<br>and that I will upload my completed Written Exam (PDF) 7 Days prior to the above<br>scheduled examination Oral Date.<br>Submit Oral Date | 7 |
| Submit By clicking the "Submit" button, you will not be able to make anymore changes and you are sending the examination dates and uploaded file(s) to the committee for review.                                             |   |
|                                                                                                    |   |

 You will see this once the entire committee has approved including the department chair and the Dean

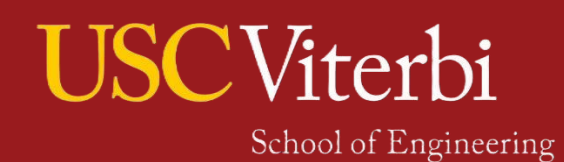

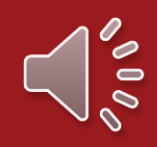

### **Uploading Written Exam**

#### **Exam Information and Preparation**

| Please provide the below exam date(s).                                                         | Written Exa      | am due by 01-24-2025.                                                 |   |
|------------------------------------------------------------------------------------------------|------------------|-----------------------------------------------------------------------|---|
| Oral Examination                                                                               |                  |                                                                       |   |
| 01/31/2025                                                                                     | Upload Written   | Exam [PDF Only]                                                       |   |
| I understand that these are the date(s) that the committee will be made aware of               | Choose File      | No file chosen                                                        |   |
| scheduled examination Oral Date.                                                               |                  | Upload Written Exam                                                   |   |
| SubmitBy clicking the "Submit" button, you will not be able to make anymore cha<br>for review. | anges and you ar | e sending the examination dates and uploaded file(s) to the committee | Ш |
|                                                                                                |                  |                                                                       |   |

- You must upload the written portion of your PDF within seven days of your oral exam date. This seven-day upload rule is a strict policy mandated by the Dean's office.
- Failure to do so will lock the form and force you to change to new oral exam date to proceed with the qualifying exam process

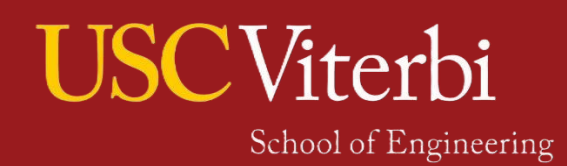

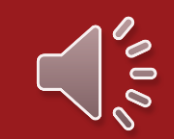

### Pending Qualifying Exam Results

Once you submit your exam details you will see

- "In-review" this means that
  - You have an approved qualifying committee assembly
  - Entered an Oral Exam date
  - Uploaded your Written Exam (PDF)
- Your Committee Chair (Faculty Advisor) will enter the Examination result after your Oral examination date.

| Request Details                                                 |                                   |                                |                                |                           |                             |
|-----------------------------------------------------------------|-----------------------------------|--------------------------------|--------------------------------|---------------------------|-----------------------------|
| Committee Assembly<br>Date Assembly in Progress<br>Download PDP | Exam Con<br>Date Pend<br>PDF Pend | ipleted<br>ng<br>ng            | Initiated<br>10408-2024        | Last Update<br>10-31-2024 | Current Status<br>In Review |
| Name                                                            |                                   | USCID                          | Email                          |                           |                             |
| Major<br>Civil Engineering (665)                                |                                   | GPA                            | Units Complete<br>72           | d                         |                             |
| Exam Results                                                    |                                   |                                |                                |                           |                             |
| PASSED/NOT PASSED<br>Pending                                    | Written Examination<br>10-30-2024 | Oral Examination<br>11-12-2024 |                                | Submitted By<br>Pending   | Submitted On<br>Pending     |
|                                                                 |                                   | Your results are pend          | ing your committee's sign-off. | (                         |                             |
|                                                                 |                                   |                                | 1                              |                           | -                           |

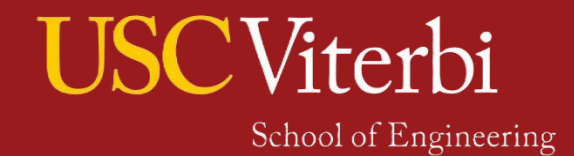

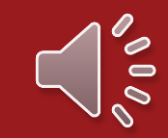

### Final Approved Qualifying Exam

|                                                                | PhD Committee Request Form         |                                |                         |                           |                                        |  |  |  |
|----------------------------------------------------------------|------------------------------------|--------------------------------|-------------------------|---------------------------|----------------------------------------|--|--|--|
| ualifying Exam Reque                                           | st Details                         |                                |                         |                           | View Details                           |  |  |  |
| Committee Assembly<br>Date 10-30-2024 10:52 AM<br>Download PDF | Exam Resu<br>Date 11-19<br>Downloa | t<br>-2024 06:29 PM<br>d PDF   | Submitted<br>10-08-2024 | Last Update<br>11-19-2024 | Current Status<br>Approved             |  |  |  |
| Ident Information                                              |                                    | USCID                          | Email<br>@usc.edu       |                           | (                                      |  |  |  |
| Major<br>Civil Engineering (665)                               |                                    | GPA                            | Units Completed<br>72   |                           |                                        |  |  |  |
| am Results                                                     |                                    |                                |                         |                           |                                        |  |  |  |
| PASSED/NOT PASSED Write<br>Passed 10-3                         | ten Examination<br>0-2024          | Oral Examination<br>11-12-2024 |                         | Submitted By              | Submitted On<br>11-15-2024<br>10:43 AM |  |  |  |
|                                                                |                                    |                                |                         |                           | 1605                                   |  |  |  |

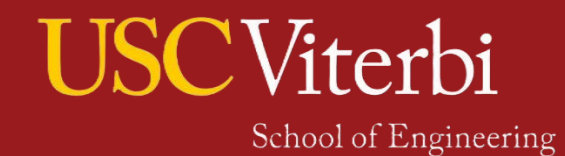

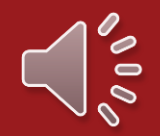

### **Resources and More**

#### USC Catalogue

USC Catalogue 2024-2025

₿?

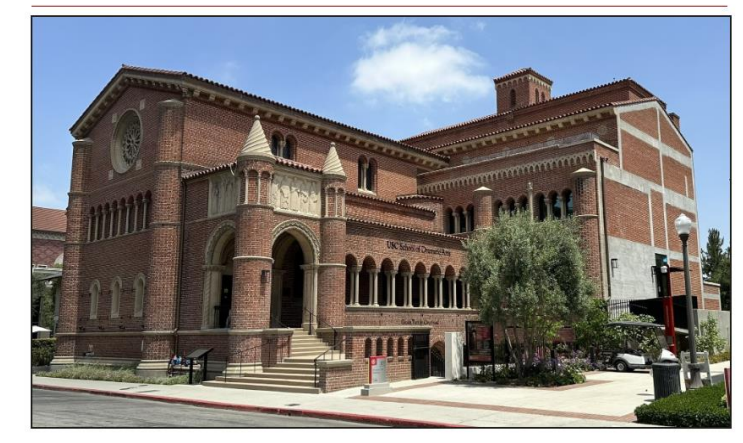

Opened in March 2024, the state-of-the-art, nearly 40,000-square-foot Dramatic Arts Building is a revival and renovation of the historic fivestory building at the corner of Jefferson Boulevard and Hoover Street. The facility provides a space where students, faculty and staff can come together to cultivate the next generation of diverse storytellers. Photo courtesy of the Catalogue Office.

#### <u>MyViterbi</u>

### **myViterbi**

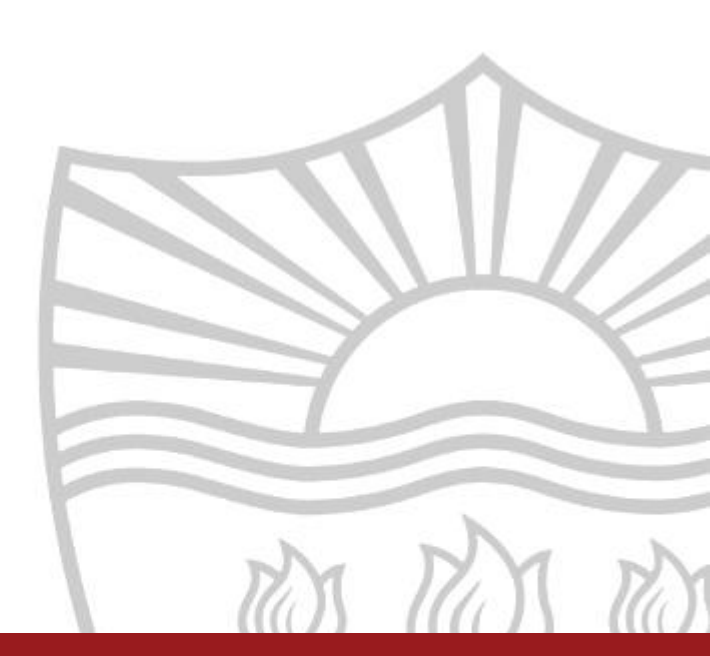

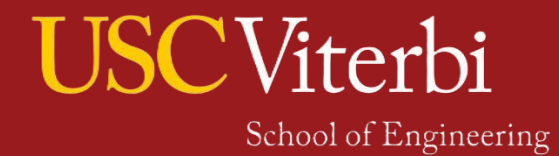

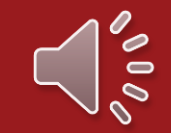

# **USC** Viterbi

Admission and Student Engagement

## Thank You! VASE Advising

Website: https://viterbigrad.usc.edu/ <u>Virtual Drop-in Advisement</u> Email: vasephd@usc.edu

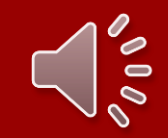